## Perform a Degree Audit in PATH

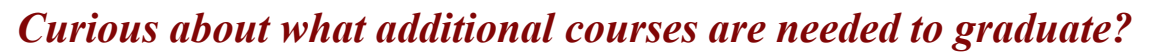

A Degree Audit allows you to see the requirements needed to graduate, your percent complete, requirements you have already met, and requirements still needed.

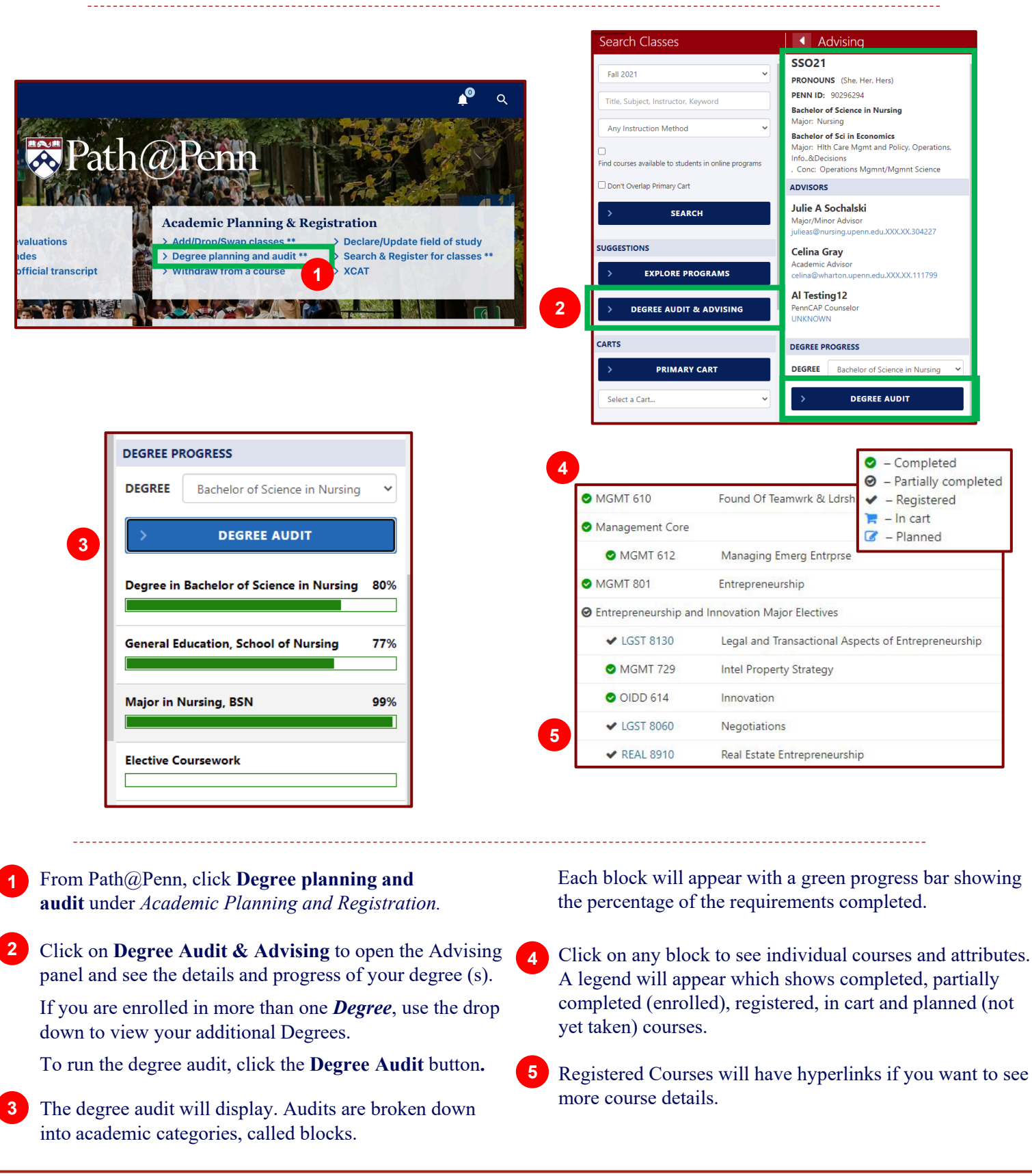

pennant